# 教育雲帳號申請步驟

#### 一、在 Google 搜尋「教育雲電子郵件」」。

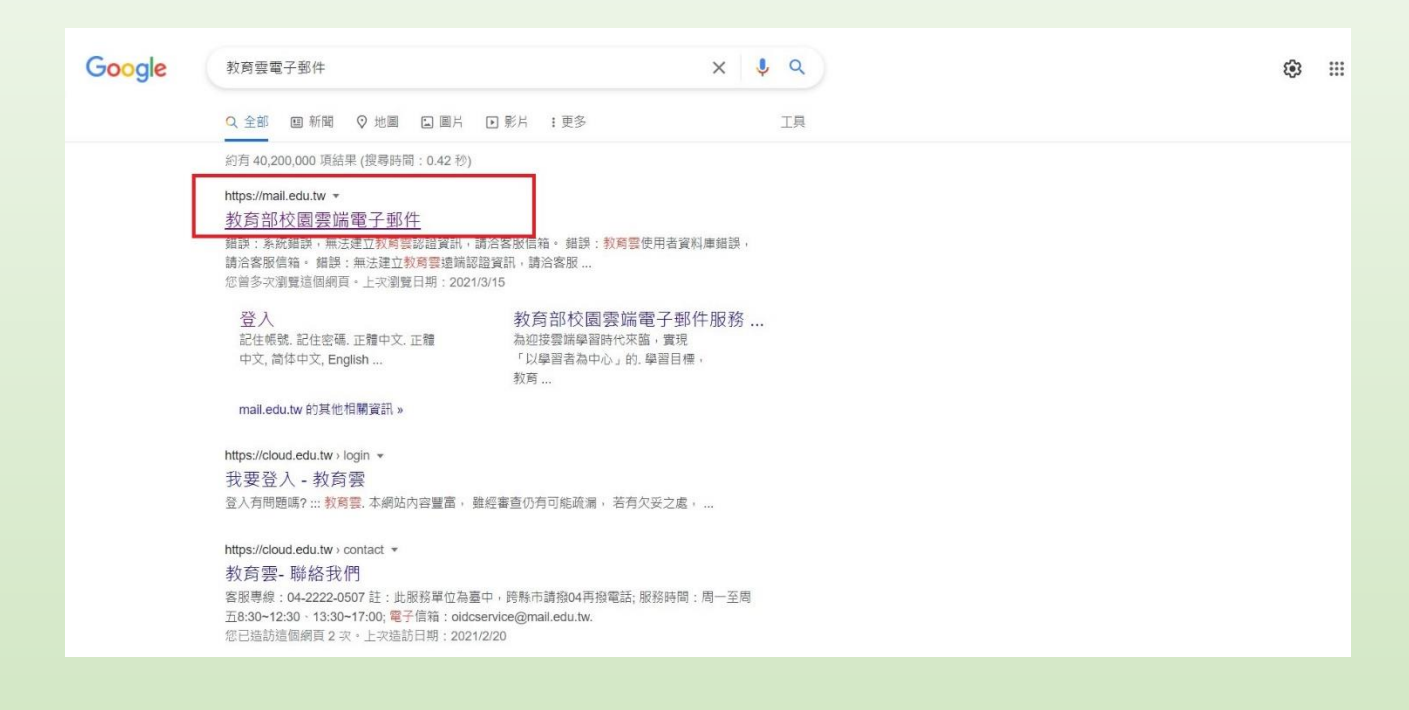

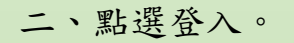

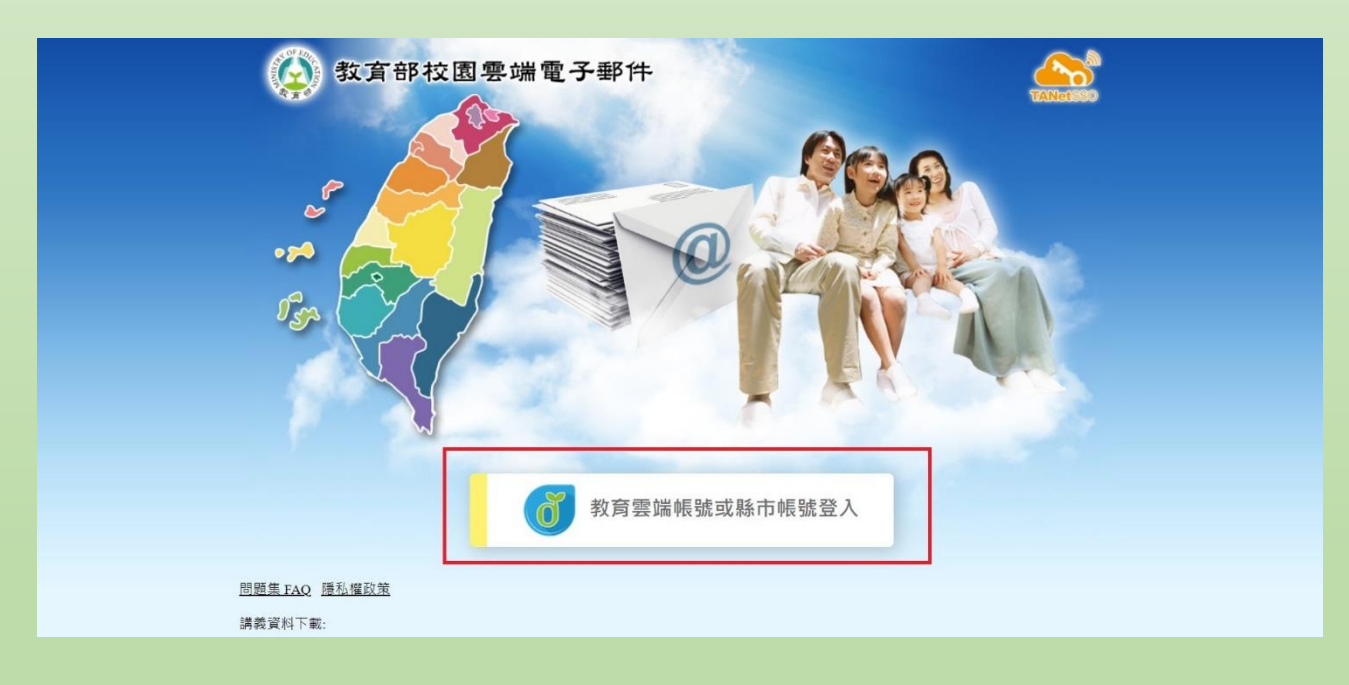

## 三、點選「申請教育雲端帳號」。

| 教育體系單一簽入服務 |                           |              |
|------------|---------------------------|--------------|
|            | <b>6</b>                  |              |
|            | 以教育雲端帳號登入使用 教育部校園雲端電子郵件 所 | 听提供的服務       |
|            | ▲ 請輸入帳號                   | @mail.edu.tw |
|            | ▲ 請輸入密碼                   |              |
|            | 1.178 换下一圈                |              |
|            | ▲ 請輸入驗證碼                  |              |
|            | 登入                        |              |
|            | 忘記教育雲端帳號 忘記教育雲端密碼         | ŧ,           |
|            | 申請教育雲端帳號 啟用教育雲端帳號         | 季ル           |

四、點選「老師」。

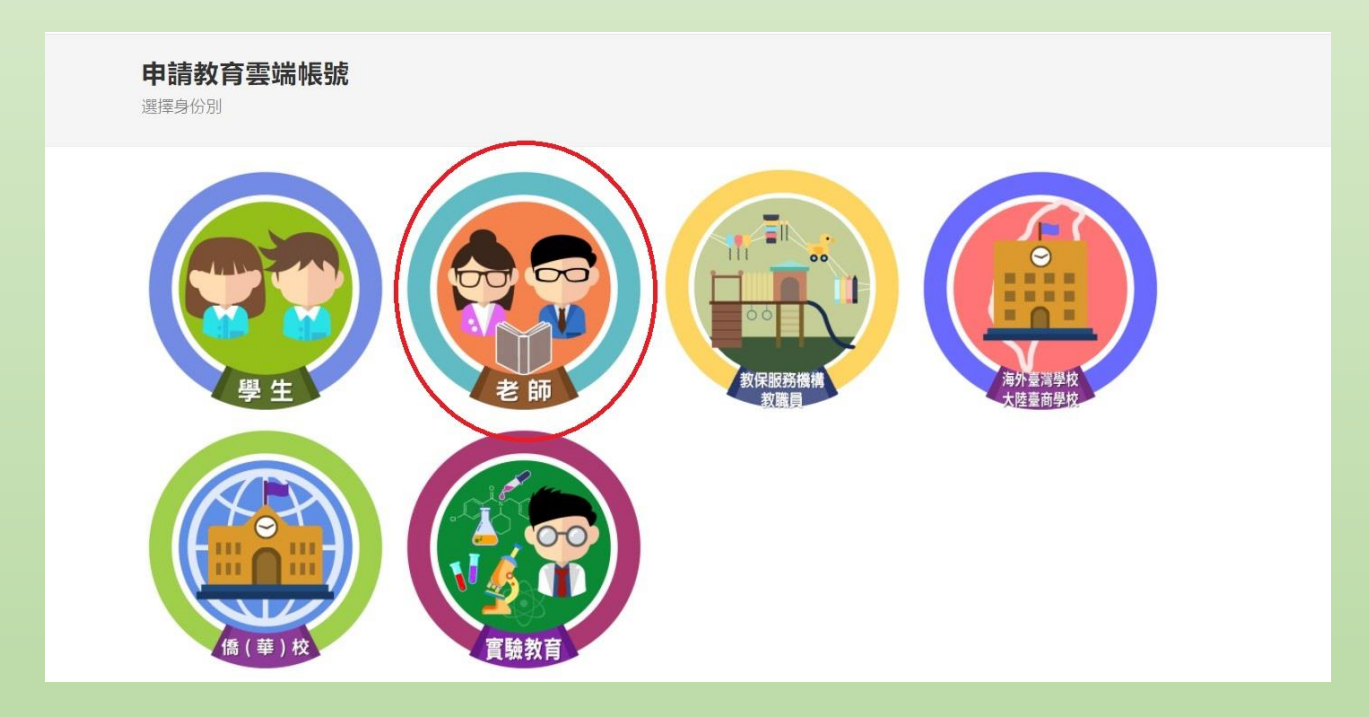

五、依照步驟填入資料後,點選下一步。

| <b>び</b> 教育體系單一簽入服務 |                          |                                                                                                    | ●登入 ♪申請帳號                                             | 0 忘記帳號                  | 0 忘記密碼 | ●介接應用服務 | ■ 檔案下載 | □聯絡我們 |
|---------------------|--------------------------|----------------------------------------------------------------------------------------------------|-------------------------------------------------------|-------------------------|--------|---------|--------|-------|
|                     | 申請教育雲端帳號<br>1週擇藤市行政區/學校  | :教師                                                                                                    |                                                       |                         |        |         |        |       |
|                     | 1                        | 時間         時間電荷布           分支(篇)         時間電荷布(市力重備           時間電荷布(市力重備            宇朝            時間電荷布(市力重備            宇朝            時間電荷布(市力重備            宇朝            時間電荷布(市内重備            時間電荷布(市内重備            時間電荷布(市内重備            時間電荷布(市内重備            時間電荷布(市内重備            日本            日本            日本            日本            日本            日本            日本            日本            日本            日本            日本            日本            日本            日本            日本            日本            日本            日本            日本            日本            日本            < | 2017-310-000億11180-340×,<br>55日,約約會產出版的26.<br>發校,回續問題 | 、<br>、<br>、<br>、<br>上一頁 |        |         |        |       |
|                     | 聯絡我們<br>客副電話:04-22220507 |                                                                                                    |                                                       |                         |        |         |        |       |

六、確認並填寫資料後,點選下一步。

| (Janua-1210           | ●登入                                        | ✔ 申請帳號 | ● 忘記帳號 | 0 忘記密碼 | ▲介接應用服務 | ∎ 檔案下載 | □聯絡我們 |
|-----------------------|--------------------------------------------|--------|--------|--------|---------|--------|-------|
| 申請教育雲端帳號<br>2483年4月7日 | :教師                                        |        |        |        |         |        |       |
|                       |                                            |        |        |        |         |        |       |
|                       | 發市<br>原電局<br>5.2000                        |        |        |        |         |        |       |
|                       | 1) IXX Here<br>助行機<br>學校                   |        |        |        |         |        |       |
|                       | 國立用來特許被當勞給<br>姓名(必績)                       |        |        |        |         |        |       |
| 1                     | 身分還字號/居留還號(必道)<br>生日(必論)                   |        |        |        |         |        |       |
|                       | 2010年1月月日上述。9520990520<br>の会社である。<br>第二十二章 |        |        |        |         |        |       |
| 2                     | 55%入500%<br>下一步 查無資料,回報問題 回上一              | ų      |        |        |         |        |       |

七、確認資料無誤後按下一步。

| <b>び</b> 教育體系第一後入服務 | ●登入 ✔申請報證 0.忘記帳證 0.忘記帳碼 ▲介接應用服務 La 償素下載 □ 聯絡我們                                                                                                    |
|---------------------|----------------------------------------------------------------------------------------------------|
|                     | <b>申請教育雲端帳號</b><br>3.維短周人資料                                                                                                    |
|                     | <ul> <li>         怒的未申请通修育家编标量、請用部設置其後起還下一步通行申請、<br/>だ応想効理料異常、該結選「算料異常、回顧問題」 技知、良智會曲該協<br/>即息。     </li> <li>         甲役         (11周早期) 型立用率特殊世界的交流         議師         加密         </li> <li>         放名         </li> <li>         文名         </li> <li>         文名         </li> <li>         文名         </li> <li>         文名         </li> <li>         文名         </li> <li>         文名         </li> <li>         文名         </li> <li>         文名         </li> <li>         文名         </li> <li>         文目         </li> <li>         文名         </li> <li>         文名         </li> <li>         文名         </li> <li>         文名         </li> <li>         (13月中間、一次         </li> <li>         (13月中間、一次         </li> <li>         (13月中間、一次         </li> <li>         (13月中間、一次         </li> <li>         (13月中間、一次         </li> <li>         (13月中間、一次         </li> <li>         (13月中間、一次         </li> <li>         (13月中間、一次         </li> <li>         (13月中間、一次         </li> <li>         (13月中間、一次         </li> <li>         (13月中国、一次         </li> <li>         (14月中国、一次         </li> <li>         (14月中国、一次         </li> <li>         (15月中国、一次         </li> <li>         (15月中国、一次         </li> <li>         (15月中国、         </li> <li>         (15月中国、         </li> <li>         (15月中国、         </li> <li>         (15月中国、         </li> <li>         (15月中国、         </li> <li>         (15月中国、         </li> <li>         (15月中国、         </li> <li>         (15月)         (15月)</li></ul> |
|                     | ■約まず<br>有面電話:: 04-22220507<br>所面后面:: 04-52220507<br>所面后面:: 24-52220507                                                                                                    |
|                     | 局任測憶評論:Chrome 75.0.3770.142、Firefox 68.0.1、IE 11.0以上版本測電器,解析度1280-1024或以上                                                                                                    |

八、設定帳號密碼,請務必詳閱帳號及密碼的設定規則。

| <b>创</b> 教育體系單一個入服務 | ● 登入 ✔ 申請補銀 ● 忘記修繕 ● 介接無用服務 ■ 探索下載 □ 聯絡我們                         |
|---------------------|-------------------------------------------------------------------|
|                     | 申請教育雲端帳號<br>《最大時時間第月                                              |
|                     |                                                                   |
|                     | <b>他</b> 自要编版號 (2/4)                                              |
|                     | 不错的入Gmail.edu.tw 但mail.edu.tw                                     |
|                     | 《杨莲福始传》中国为文学号、黄卡、石物图理《(1)及石物图《())、<br>田以年书小编说文学写解诗、最后公园学习。最优公园学习。 |
|                     | <u> 複碼 ( 20年</u> )                                                |
|                     | 把她翻想自然解笑元,最高的解学元,必须要怕含意识,特殊符號以及无力解剖文字元。                           |
|                     | ▲ 確認密碼 (20年)                                                      |
|                     | 國用:Vala / 印刷/ 四兩                                                  |
|                     | 備用電子郵件信箱(此信箱用於忘記處碼時收跟驗證信)(必四)                                     |
|                     | 行動電話(此電話用於応記或構時吸電驗證論訊)                                            |
|                     |                                                                   |
|                     | 2 _ 资料编记,下一步                                                      |
|                     | 2                                                                 |
|                     | mater                                                             |
|                     |                                                                   |
|                     | 宮殿桃誌: 04-22220507                                                 |

九、確認無誤後按完成註冊。

| <b>创</b> 教育體系單一義入服務 |                           |                                                                                                    | ●登入                  | ✔ 申請帳號               | 0 忘記帳號 | 0 忘記密碼 | ▲介接應用服務 | ■ 信案下載 | □ 聯絡我們 |
|---------------------|---------------------------|----------------------------------------------------------------------------------------------------|----------------------|----------------------|--------|--------|---------|--------|--------|
|                     | <b>申請教育雲端帳號</b><br>5建立帳號  |                                                                                                    |                      |                      |        |        |         |        |        |
|                     | 1                         | 教育書編集號(公法)  本語などの世界が今年のスターを、世界、戸田町町(」)2   国レルギルショルスター等時、美術と信号の、年代の国アデ   (第二)   (第二)   ( | @mailed<br>行動編 [.] . | elw<br>eR文字元。<br>必須) |        |        |         |        |        |
|                     | ■結在們<br>客審Ⅲ36:04-22200507 |                                                                                                    |                      |                      |        |        |         |        |        |

十、輸入帳號密碼後即可登入。

| <b>放育體系革一簽入服務</b> |                                                       |
|-------------------|-------------------------------------------------------|
|                   | ۵                                                     |
|                   | 以數寶 <mark>雲編熙號</mark> 登入 使用 <u>數實證系 — 簽入開務</u> 网络间的服務 |
|                   | ▲ II新能入机械 gmailedu.tw                                 |
|                   | ······                                                |
|                   | 273 Barren                                            |
|                   | atta 7.69288.                                         |
|                   | 全人                                                    |
|                   | 志記教育室場框就 忘記教育室場密碼                                     |
|                   | 申請於育实論把號                                              |
|                   |                                                       |
|                   | 便同時市販設堂入                                              |
|                   |                                                       |
|                   | 常点問題 時私爆政策 网络绕帽 使用手用反影片 细髓铜油                          |

## 十一、點選右上角「介接應用服務」。

| <b>()</b> 教育體系單一擴入服務 |        | (* 쨠러                                                                                                    | 出 2 查閱個人資料 | ↓ 修改密碼 ◆介接應用服務 ■ 偏素下# | \$ □聯絡我們 |
|----------------------|--------|----------------------------------------------------------------------------------------------------|------------|-----------------------|----------|
|                      | 查閱個人資料 |                                                                                                    |            |                       |          |
|                      |        | 教育書被映想<br>外名<br>学校<br>臨時<br>消酸<br>3<br>個用電子朝料品額(成信箱用於多記表碼時收取館證信)<br>行動電話(成電法用於多記表碼時收取館證得)<br>行動電話(成電法用於多記表碼時收取館證得)<br>例<br>例<br>の<br>個用電子朝料品額(方動電話<br>回<br>1<br>1<br>1<br>1<br>1<br>1<br>1<br>1<br>1<br>1<br>1<br>1<br>1 |            |                       |          |
|                      |        |                                                                                                    |            |                       |          |

## 十二、選擇「教育雲校園電子郵件」。

| <b>()</b> 教育體系單一直入服務 |                       |                          |                             | ● 登出 / 查開          | 1個人資料 🧷 修改密碼 | ▲介接應用服務 | ∎ 檔案下載 | □聯絡我們 |
|----------------------|-----------------------|--------------------------|-----------------------------|--------------------|--------------|---------|--------|-------|
|                      | 我們介接的應用服              | 務                        |                             |                    |              |         |        |       |
|                      |                       | <b>600</b> 教育書           | (1) 数百大市里                   | 会教育百科              | のの一般の時間の     |         |        |       |
|                      | <b>600</b> 學習拍20      | 60 414                   | 🖗 MHCAM                     |                    | COOL ENGLISH |         |        |       |
|                      | 學習資金                  | 一一起魔課<br>Y ik lane topin | 高合作備課                       | CIRN               | 50705        |         |        |       |
|                      | <b>登</b> 户外教育         | <b>*</b> *******         |                             |                    | 日本日本で        |         |        |       |
|                      | E-game                | ∰.*±<br>● =              | <b>化</b> 加速量等学习地面<br>数参数用平台 | 🔆 Kassaran         | 1 Office 365 |         |        |       |
|                      | G Suite for Education | ※ □-取高平台<br>Approxima    | PaGamO                      | 〇 學習吧<br>LearnMode | C seasesta   |         |        |       |

#### 十三、可登入郵件收信。

| 数倉部2園撃端電子郵件         した           していたい         していたい           していたい         していたい |  |
|----------------------------------------------------------------------------------------------------|--|
| 間線重 KAO 編社 優改重<br>編素文件下統<br>・ 教問教授手冊 Acc和主点/超基:<br>・ 校園意識電子如件於有線線講著 mat版畫 mfl版本                                                                                                    |  |

## 附註說明

- 1、教育雲帳號名稱<u>無法修改</u>,請務必確認。
- 2、因密碼構成較為複雜,請務必牢記。

#### 3、收發公務郵件時,請務必使用教育雲電子郵件。

- 4、帳號申請完並確認無誤後,請將帳號名稱提供給資訊設備組,以利通訊錄 建置。
- 5、教育雲電子郵件可與 Microsoft Outlook 或 Gmail 結合。